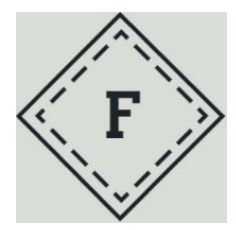

Installations- und Bedienungsanleitung

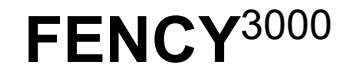

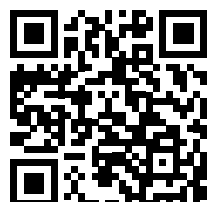

# WEIDEZAUNÜBERWACHUNG

# Artikelnummer: 50680101

VIELEN DANK FÜR DEN ERWERB EINES FENCY<sup>3000</sup>. WIR HABEN DIESES WEIDEZAUNÜBERWACHUNGSGERÄT ENTWICKELT, UM IHNEN EINE HERVORRAGENDE HILFE IN DER ÜBERWACHUNG IHRER WEIDEZAUNANLAGE ZUR VERFÜGUNG ZU STELLEN. WIR SIND ÜBERZEUGT, DASS SIE DADURCH BEIM HÜTEN IHRER TIERE NOCH MEHR SICHERHEIT BEKOMMEN UND DIE GESTELLTEN ANFORDERUNGEN IN DEN KOMMENDEN JAHREN ERFÜLLEN KÖNNEN.

#### Bestimmungsgemäße Verwendung und Haftungsausschluss

Der FENCY<sup>3000</sup> ist ein Weidezaunüberwachungsgerät und darf nur zur Steuerung und Überwachung von Weidezaungeräten eingesetzt werden. Andere Verwendungen sind nicht vorgesehen und können zu einer Beschädigung des FENCY<sup>3000</sup> oder der angeschlossenen Drittgeräte führen. Für verursachte Schäden die auf die nicht bestimmungsgemäße Verwendung des FENCY<sup>3000</sup> zurückzuführen sind, haftet allein der Betreiber.

Lesen Sie diese Anleitung vor der Verwendung Ihres FENCY<sup>3000</sup>. Sie soll Ihnen helfen, ein Maximum an Informationen zum Gebrauch, zur Pflege und zur Sicherheit Ihres FENCY<sup>3000</sup> zu erhalten. Weitere Informationen und Unterstützung erhalten Sie bei Ihrem FENCY<sup>3000</sup> Händler oder unter <u>www.weidezaun247.at</u>.

#### Sie können mit Ihrem FENCY<sup>3000</sup> ...

- > ... über Ihr Handy das Weidezaungerät ein- und ausschalten!
- ... über Ihr Handy Informationen über die Weidezaunanlage abfragen!
- > ... über Ihr Handy Voreinstellungen an der Weidezaunanlage vornehmen!

# Ihr FENCY<sup>3000</sup> sendet Ihnen ...

- > ... Warn-SMS, sobald die Versorgung des Weidezaungeräts nicht mehr in Ordnung ist!
- > ... Warn-SMS, falls der Elektrozaun unterbrochen ist!
- > ... Warn-SMS, falls die Zaunspannung nicht mehr den eingestellten Werten entspricht!

## Lieferumfang FENCY<sup>3000</sup>

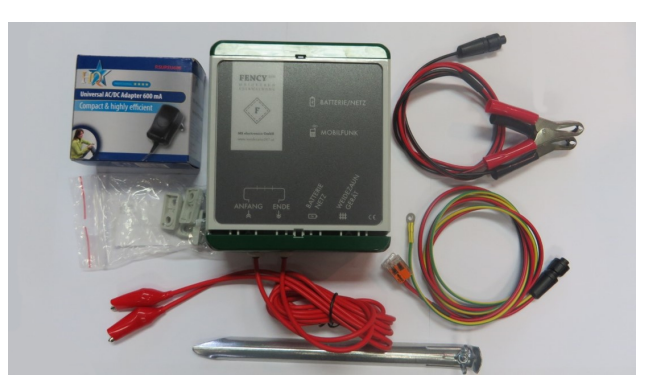

- 1 Weidezaunüberwachungsgerät FENCY<sup>3000</sup>
- 1 Netzadapter (Achtung: Netzadapter auf die Spannung des Weidezaungerätes einstellen!)
- 1 Batterieanschlusskabel
- 1 Weidezaunanschlusskabel mit Erdungsmessspieß
- 1 Montageset für den FENCY<sup>3000</sup>
- 1 Installations- und Bedienungsanleitung

## Sicherheitshinweise zum FENCY<sup>3000</sup>

Öffnen Sie das Gehäuse vom FENCY<sup>3000</sup> nur, wenn die Zaunmessleitungen von der Zaunspannung abgeklemmt sind und die Spannungsversorgung unterbrochen ist!

Kontrollieren Sie persönlich Ihren Weidezaun von Zeit zu Zeit vor Ort. Die Firma MS electronics GmbH haftet nicht für etwaige Schäden infolge von defekten oder kaputten Weidezäunen oder Weidezaungeräten.

#### Erste Schritte mit dem FENCY<sup>3000</sup>

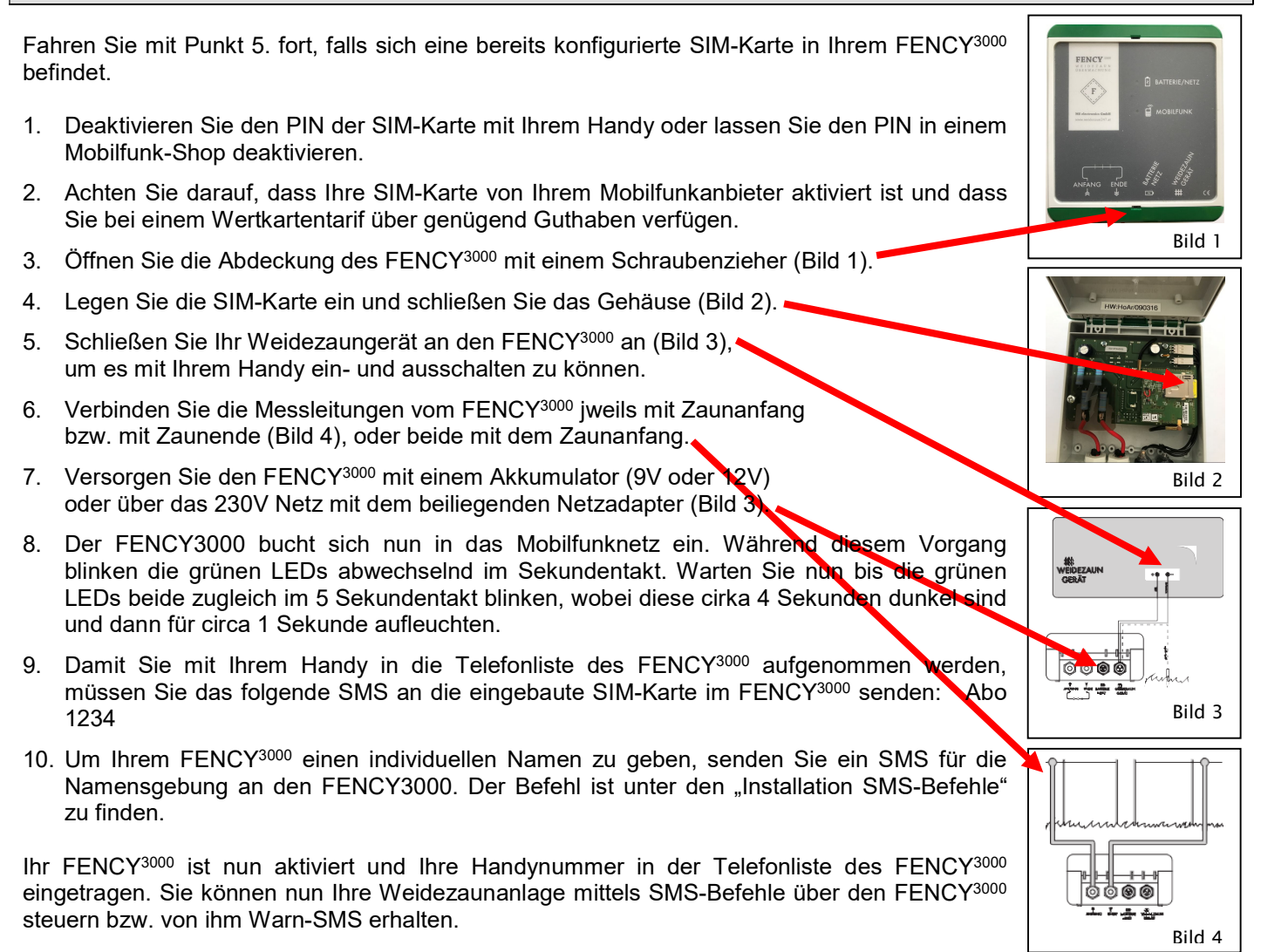

#### Erdung zwischen dem FENCY<sup>3000</sup> und dem Weidezaungerät

ACHTUNG: Die Erdung vom FENCY<sup>3000</sup> und die vom Weidezaungerät dürfen nicht niederohmig miteinander verbunden werden! Das heißt, der Erdungsmessspieß vom FENCY<sup>3000</sup> muss mindestens 1 Meter entfernt von der Erdung des Weidezaungerätes gut in den Boden verankert sein (Bild 5).

![](_page_1_Figure_7.jpeg)

![](_page_1_Picture_8.jpeg)

#### FENCY-Web: http://web.wz247.at

Zur Nutzung des FENCY-Webs senden Sie den SMS-Befehl **Webon** an Ihren FENCY<sup>3000</sup>. Dadurch wird die Datenübertragung vom FENCY<sup>3000</sup> zum FENCY-Web aktiviert. Auf **Webon** antwortet der FENCY<sup>3000</sup> mit einer **ID**. Mit dieser **ID** und dem **PIN** können Sie sich im FENCY-Web (<u>http://web.wz247.at</u>) anmelden und dieses Angebot nutzen.

- 1. Achten Sie darauf, dass die Datenübertragung mit dem Mobilfunktarif der SIM-Karte im FENCY<sup>3000</sup> möglich ist.
- 2. Sie erreichen das FENCY-Web unter http://web.wz247.at.
- 3. Im FENCY-Web finden Sie alle wichtigen Informationen zu Ihrer Weidezaunanlage, sowie Details zum Zaun, zur Versorgung, zum Standort, zur Telefonliste, zum Logbuch und zu den eingestellten Parametern im FENCY<sup>3000</sup>.
- 4. Das FENCY-Web ist ein kostenlos zur Verfügung gestelltes und jederzeit ohne Angabe von Gründen widerrufliches Zusatzangebot der Firma MS electronics GmbH, welche es sich vorbehält, diesen Service zukünftig kostenpflichtig anzubieten.

Mit **Webon** werden die minutengenau aufgezeichneten Daten stündlich an den FENCY-Web Server übertragen. Dadurch ergibt sich ein monatliches Datenvolumen von circa 80MByte.

Mit **Webon 10** werden die minutengenau aufgezeichneten Daten alle 10 Minuten an den FENCY-Web Server übertragen. Dadurch ergibt sich ein monatliches Datenvolumen von circa 500MByte.

Diese Angaben sind für eine Mobilfunk-Taktung von 100kByte-Schritten gerechnet. Wird vom Mobilfunkanbieter in größeren kByte-Schritten pro Taktung abgerechnet, so kommt es zu größeren monatlichen Datenvolumina.

#### Allgemeine Hinweise zum FENCY<sup>3000</sup>

- 1. Kompatibilität: Mit jedem Handy oder Smartphone kompatibel, welches SMS senden und empfangen kann.
- 2. Mobilfunkkosten: Je nach Mobilfunktarif der verwendeten SIM-Karte fallen Kosten für den SMS Service an.
- 3. *Guthabenabfrage über das Internet:* Erfolgt über das Portal der verwendeten SIM-Karte.
- 4. Aufladen der SIM-Karte über das Internet: Erfolgt über das Portal der verwendeten SIM-Karte.
- 5. Bedeutung der Status-LEDs: Sobald der FENCY<sup>3000</sup> im Mobilfunknetz eingebucht ist, blinken beide Status-LEDs gleichzeitig im 5 Sekundentakt, wobei diese circa 4 Sekunden dunkel sind und anschließend für circa eine Sekunde aufleuchten. Je kürzer die Batterie/Netz-LED aufleuchtet, desto geringer ist die Versorgungsspannung. Zwei Sekunden schnelles Blinken der Mobilfunk-LED signalisiert das Empfangen bzw. Senden von SMS.
- 6. *Halterungen:* Zur Befestigung des FENCY<sup>3000</sup> beiliegende Halterungen verwenden. Keinesfalls Löcher in das Gehäuse des FENCY<sup>3000</sup>, da sonst der bestimmungsgemäße Einsatz in Freien nicht mehr gewährleistet ist.

# Fehlersuche bei nicht funktionieren des FENCY<sup>3000</sup>

- 1. Status-LEDs blinken nicht abwechselnd im Sekundentakt bzw. leuchten nicht. FENCY3000 wird nicht versorgt! Versorgung prüfen bzw. ersetzen.
- 2. **Status-LEDs blinken immer abwechselnd im Sekundentakt.** FENCY<sup>3000</sup> findet kein Mobilfunknetz! Mobilfunkempfang prüfen.
- 3. **Status-LEDs blinken nicht im 5 Sekundentakt.** FENCY<sup>3000</sup> kann sich nicht ins Mobilfunknetz einbuchen! Mobilfunkempfang prüfen; Neustart;
- 4. **Status-LED Batterie/Netz leuchtet nur kurz auf.** FENCY<sup>3000</sup> wird zu schwach versorgt! Versorgung prüfen bzw. ersetzen.
- 5. **Status-LED Mobilfunk leuchtet immer nur kurz auf.** FENCY<sup>3000</sup> hat ein sehr schwaches Mobilfunknetz! Mobilfunkempfang prüfen.
- Keine Info-SMS vom FENCY<sup>3000</sup>.
   In der Telefonliste vom FENCY<sup>3000</sup> nicht eingetragen! Den SMS-Befehl "Abo 1234" senden.
- 7. Keine Info-SMS vom FENCY<sup>3000</sup>. In der Telefonliste vom FENCY<sup>3000</sup> eingetragen und trotzdem keine Info-SMS! Guthaben auf SIM-Karte prüfen.
- Keine Warn-SMS vom FENCY<sup>3000</sup>. In der Telefonliste vom FENCY<sup>3000</sup> eingetragen und trotzdem keine Warn-SMS! Guthaben auf SIM-Karte pr
  üfen.
- Keinen Zugriff zum FENCY-Web. Den SMS-Befehl "Webon" neuerlich an den FENCY<sup>3000</sup> senden.

![](_page_2_Picture_26.jpeg)

# SMS-Befehle für den FENCY<sup>3000</sup>

| Installation SMS-Befehle                                                                                                    | Beschreibung                                                                                                    |
|----------------------------------------------------------------------------------------------------|----------------------------------------------------------------------------------------------------|
| Abo [PIN]                                                                                                    | Nimmt die Telefonnummer in die Telefonliste des FENCY <sup>3000</sup> auf, welche diesen SMS-Befehl sendet.<br>ACHTUNG: Erst dann kann mit dem FENCY <sup>3000</sup> über SMS-Befehle kommuniziert bzw. von diesem Warn-SMS empfangen werden.<br>HINWEIS: Bei Werksauslieferung ist der <b>PIN</b> auf <b>1234</b> voreingestellt.                                                                                                    |
| Unabo                                                                                                    | Löscht die Telefonnummer aus der Telefonliste des FENCY <sup>3000</sup> , welche diesen SMS-Befehl an den FENCY <sup>3000</sup> sendet.                                                                                                    |
| Name [Text]                                                                                                    | Gibt dem FENCY <sup>3000</sup> durch den <b>Text</b> einen individuellen Namen.<br>ACHTUNG: Der <b>Text</b> darf maximal 25 Zeichen (keine Sonderzeichen) enthalten. HINWEIS: Bei Werksauslieferung ist der Name auf <b>???</b> voreingestellt.                                                                                                    |
| Pin Neu [PIN]                                                                                                    | Individuelle Vergabe eines neuen PIN für den FENCY <sup>3000</sup> .<br>ACHTUNG: Als PIN ist eine 4-stellige Zahl erlaubt. HINWEIS: Neue PIN Vergabe ausschließlich durch den Erstgereihten der Telefonliste des FENCY <sup>3000</sup> möglich.                                                                                                    |
| Webon                                                                                                    | Aktiviert das FENCY-Web; die minutengenaue Datenaufzeichnung im FENCY <sup>3000</sup> wird als Block alle 60 Minuten übertragen.<br>ACHTUNG: Ein Datentarif auf der SIM-Karte muss aktiviert sein.                                                                                                    |
| Weboff                                                                                                    | Deaktiviert das FENCY-Web, sowie die Datenübertragung.                                                                                                    |
| Basis SMS-Befehle                                                                                                    | Beschreibung                                                                                                    |
| Ein                                                                                                    | Einschalten des Weidezaungerätes über den FENCY <sup>3000</sup> .<br>HINWEIS: Dazu muss das Weidezaungerät über den Fency <sup>3000</sup> versorgt werden (siehe Bild 3).                                                                                                    |
| Aus                                                                                                    | Ausschalten des Weidezaungerätes über den FENCY <sup>3000</sup> .<br>ACHTUNG: Wenn das Weidezaungerät über den FENCY <sup>3000</sup> ausgeschaltet ist, dann wird nur mehr die Versorung überwacht.<br>HINWEIS: Dazu muss das Weidezaungerät über den Fency <sup>3000</sup> versorgt werden (siehe Bild 3).                                                                                                    |
| Info                                                                                                    | Zustandsabfrage der Weidezaunanlage über den FENCY <sup>3000</sup> .<br>HINWEIS: Alternativ kann der Fency <sup>3000</sup> angerufen werden. Nachdem dieser auflegt, sendet er eine Info-SMS.                                                                                                    |
| Ok                                                                                                    | Bestätigt dem FENCY <sup>3000</sup> , dass das versendete Warn-SMS vom Empfänger wahrgenommen wurde.                                                                                                    |
| Erweiterte SMS-Befehle                                                                                                    | Beschreibung                                                                                                    |
| Telefonliste                                                                                                    | Abfragen aller eingetragenen Telefonnummern aus der Telefonliste des FENCY <sup>3000</sup> .                                                                                                    |
| Info7 [Uhrzeit]                                                                                                    | Senden einer täglichen Info-SMS zur <b>Uhrzeit</b> an die Telefonnummer, welche diesen SMS-Befehl an den FENCY <sup>3000</sup> sendet.<br>HINWEIS: Diese <b>Uhrzeit</b> ist im FENCY-Web in der Telefonliste hinterlegt.<br>Mit <b>Info7 12:25</b> sendet der FENCY <sup>3000</sup> täglich um 12:25 ein Info-SMS an die Telefonnummer, welche diesen SMS-Befehl gesendet hat.                                                                                                    |
| Info7 Show                                                                                                    | Abfragen aller eingetragenen <b>Uhrzeiten</b> der täglichen Info-SMS im FENCY <sup>3000</sup> für die Telefonnummer, welche diesen SMS-Befehl sendet.                                                                                                    |
| Autonom Ein [Uhrzeit]                                                                                                    | Löschen aller eingetragenen <b>Uhrzeiten</b> der taglichen Into-SMS im FENCY <sup>3000</sup> tur die Telefonnummer, welche diesen SMS-Betehl sendet.                                                                                                    |
| Autonom Aus [IJbrzeit]                                                                                                    | Mit Autonom Ein 06:00 schaltet der FENCY <sup>3000</sup> täglich das Weidezaungerät um 06:00 ein.                                                                                                    |
| Autonom Show                                                                                                    | Mit Autonom Aus 20:00 schaltet der FENCY <sup>300</sup> täglich das Weidezaungerät um 20:00 aus.                                                                                                    |
| Autonom Del                                                                                                    | Löscht alle eingetragenen Uhrzeiten aus dem FENCY <sup>3000</sup> für das tägliche Ein- und Ausschalten des Weidezaungerätes.                                                                                                    |
| [                                                                                                    | T                                                                                                    |
| Spezielle SMS-Befehle                                                                                                    | Beschreibung                                                                                                    |
| Spezielle SMS-Befehle<br>Warnschwelle [Wert]                                                                                                    | Beschreibung         Festlegen der Zaunspannungswarnschwelle im FENCY <sup>3000</sup> auf den angegebenen Wert.         ACHTUNG: Als Wert sind Zahlen von 2000 bis 8000 ohne Kommastellen erlaubt         HINWEIS: Bei Werksauslieferung ist die Zaunspannungswarnschwelle auf den Wert 2000V voreingestellt.                                                                                                    |
| Spezielle SMS-Befehle<br>Warnschwelle [Wert]<br>Warnschwelle Show                                                                                                    | Beschreibung         Festlegen der Zaunspannungswarnschwelle im FENCY <sup>3000</sup> auf den angegebenen Wert.         ACHTUNG: Als Wert sind Zahlen von 2000 bis 8000 ohne Kommastellen erlaubt         HINWEIS: Bei Werksauslieferung ist die Zaunspannungswarnschwelle auf den Wert 2000V voreingestellt.         Abfragen der im FENCY <sup>3000</sup> eingestellten Warnschwellen für die Zaun- und Versorgungsspannung.                                                                                                    |
| Spezielle SMS-Befehle<br>Warnschwelle [Wert]<br>Warnschwelle Show<br>WarnSMS Ein                                                                                                    | Beschreibung         Festlegen der Zaunspannungswarnschwelle im FENCY <sup>3000</sup> auf den angegebenen Wert.         ACHTUNG: Als Wert sind Zahlen von 2000 bis 8000 ohne Kommastellen erlaubt         HINWEIS: Bei Werksauslieferung ist die Zaunspannungswarnschwelle auf den Wert 2000V voreingestellt.         Abfragen der im FENCY <sup>3000</sup> eingestellten Warnschwellen für die Zaun- und Versorgungsspannung.         Aktiviert im FENCY <sup>3000</sup> das Versenden von Warn-SMS.         HINWEIS: Bei Werksauslieferung standardmäßig eingestellt.                                                                                                    |
| Spezielle SMS-Befehle<br>Warnschwelle [Wert]<br>Warnschwelle Show<br>WarnSMS Ein<br>WarnSMS Aus                                                                                                    | Beschreibung         Festlegen der Zaunspannungswarnschwelle im FENCY <sup>3000</sup> auf den angegebenen Wert.         ACHTUNG: Als Wert sind Zahlen von 2000 bis 8000 ohne Kommastellen erlaubt         HINWEIS: Bei Werksauslieferung ist die Zaunspannungswarnschwelle auf den Wert 2000V voreingestellt.         Abfragen der im FENCY <sup>3000</sup> eingestellten Warnschwellen für die Zaun- und Versorgungsspannung.         Aktiviert im FENCY <sup>3000</sup> das Versenden von Warn-SMS.         HINWEIS: Bei Werksauslieferung standardmäßig eingestellt.         Deaktiviert im FENCY <sup>3000</sup> das Versenden von Warn-SMS, sowie das Start-SMS.         HINWEIS: Ist interessant für reine FENCY-Web Nutzer.                                                                                                    |
| Spezielle SMS-Befehle<br>Warnschwelle [Wert]<br>Warnschwelle Show<br>WarnSMS Ein<br>WarnSMS Aus<br>Autooff Ein                                                                                                    | Beschreibung         Festlegen der Zaunspannungswarnschwelle im FENCY <sup>3000</sup> auf den angegebenen Wert.         ACHTUNG: Als Wert sind Zahlen von 2000 bis 8000 ohne Kommastellen erlaubt         HINWEIS: Bei Werksauslieferung ist die Zaunspannungswarnschwelle auf den Wert 2000V voreingestellt.         Abfragen der im FENCY <sup>3000</sup> eingestellten Warnschwellen für die Zaun- und Versorgungsspannung.         Aktiviert im FENCY <sup>3000</sup> das Versenden von Warn-SMS.         HINWEIS: Bei Werksauslieferung standardmäßig eingestellt.         Deaktiviert im FENCY <sup>3000</sup> das Versenden von Warn-SMS, sowie das Start-SMS.         HINWEIS: Ist interessant für reine FENCY-Web Nutzer.         Ausscholtten des Weidezaungerätes über den FENCY <sup>3000</sup> nach einem Zaunspannungsabfall.         HINWEIS: Dient zum Schutz von Lämmern, welche sich im Weidezaun verlangen haben.                                                                                                    |
| Spezielle SMS-Befehle<br>Warnschwelle [Wert]<br>Warnschwelle Show<br>WarnSMS Ein<br>WarnSMS Aus<br>Autooff Ein<br>Autooff Aus                                                                                                    | Beschreibung         Festlegen der Zaunspannungswarnschwelle im FENCY <sup>3000</sup> auf den angegebenen Wert.         ACHTUNG: Als Wert sind Zahlen von 2000 bis 8000 ohne Kommastellen erlaubt         HINWEIS: Bei Werksauslieferung ist die Zaunspannungswarnschwelle auf den Wert 2000V voreingestellt.         Abfragen der im FENCY <sup>3000</sup> digs Versenden von Warn-SMS.         HINWEIS: Bei Werksauslieferung standardmäßig eingestellt.         Deaktiviert im FENCY <sup>3000</sup> das Versenden von Warn-SMS, sowie das Start-SMS.         HINWEIS: Ist interessant für reine FENCY-Web Nutzer.         Ausschalten des Weidezaungerätes über den FENCY <sup>3000</sup> nach einem Zaunspannungsabfall.         HINWEIS: Dient zum Schutz von Lämmern, welche sich im Weidezaun verfangen haben.         Das Weidezaungerät bleibt über den FENCY <sup>3000</sup> auch bei Zaunspannungsabfall eingeschaltet.         HINWEIS: Bei Werksauslieferung standardmäßig eingestellt.                                                                                                    |
| Spezielle SMS-Befehle<br>Warnschwelle [Wert]<br>Warnschwelle Show<br>WarnSMS Ein<br>WarnSMS Aus<br>Autooff Ein<br>Autooff Aus<br>Net Show                                                                                                    | Beschreibung         Festlegen der Zaunspannungswarnschwelle im FENCY <sup>3000</sup> auf den angegebenen Wert.         ACHTUNG: Als Wert sind Zahlen von 2000 bis 8000 ohne Kommastellen erlaubt         HINWEIS: Bei Werksauslieferung ist die Zaunspannungswarnschwelle auf den Wert 2000V voreingestellt.         Abfragen der im FENCY <sup>3000</sup> eingestellten Warnschwellen für die Zaun- und Versorgungsspannung.         Aktiviert im FENCY <sup>3000</sup> das Versenden von Warn-SMS.         HINWEIS: Bei Werksauslieferung standardmäßig eingestellt.         Deaktiviert im FENCY <sup>3000</sup> das Versenden von Warn-SMS, sowie das Start-SMS.         HINWEIS: Ist interessant für reine FENCY-Web Nutzer.         Ausschalten des Weidezaungerätes über den FENCY <sup>3000</sup> nach einem Zaunspannungsabfall.         HINWEIS: Dient zum Schutz von Lämmern, welche sich im Weidezaun verlangen haben.         Das Weidezaungerät bleibt über den FENCY <sup>3000</sup> auch bei Zaunspannungsabfall eingeschaltet.         HINWEIS: Bei Werksauslieferung standardmäßig eingestellt.         Zeigt den Mobilfunkanbieter, über welchen die eingebaute SIM-Karte im FENCY <sup>3000</sup> gerade kommuniziert.         HINWEIS: Diese Abfrage kann einige Minuten dauern.                                                                                                    |
| Spezielle SMS-Befehle         Warnschwelle [Wert]         Warnschwelle Show         WarnSMS Ein         WarnSMS Aus         Autooff Ein         Autooff Aus         Net Show         Net Show All                                                                                                    | Beschreibung         Festlegen der Zaunspannungswarnschwelle im FENCY <sup>3000</sup> auf den angegebenen Wert.         ACHTUNG: Als Wert sind Zahlen von 2000 bis 8000 ohne Kommastellen erlaubt         HINWEIS: Bei Werksauslieferung ist die Zaunspannungswarnschwelle auf den Wert 2000V voreingestellt.         Abfragen der im FENCY <sup>3000</sup> eingestellten Warnschwellen für die Zaun- und Versorgungsspannung.         Aktiviert im FENCY <sup>3000</sup> das Versenden von Warn-SMS.         HINWEIS: Bei Werksauslieferung standardmäßig eingestellt.         Deaktiviert im FENCY <sup>3000</sup> das Versenden von Warn-SMS, sowie das Start-SMS.         HINWEIS: Ist interessant für reine FENCY-Web Nutzer.         Auschalten des Weidezaungerätes über den FENCY <sup>3000</sup> nach einem Zaunspannungsabfall.         HINWEIS: Dient zum Schutz von Lämmern, welche sich im Weidezaun verfangen haben.         Das Weidezaungerät bleibt über den FENCY <sup>3000</sup> auch bei Zaunspannungsabfall eingeschaltet.         HINWEIS: Diese Abfrage kann einige Minuten dauern.         Zeigt den Mobilfunkanbieter, über welchen die eingebaute SIM-Karte im FENCY <sup>3000</sup> gerade kommuniziert.         HINWEIS: Diese Abfrage kann einige Minuten dauern.         Zeigt dle verfügbaren und nicht verfügbaren Mobilfunkanbieter, über welchen die eingebaute SIM-Karte im FENCY <sup>3000</sup> kommuniziert kann.         Dabei sind nicht verfügbaren Mobilfunkanbieter, über welchen die eingebaute SIM-Karte im FENCY <sup>3000</sup> kommuniziert kann.                                                                                                    |
| Spezielle SMS-Befehle         Warnschwelle [Wert]         Warnschwelle Show         WarnSMS Ein         WarnSMS Aus         Autooff Ein         Autooff Aus         Net Show         Net Show All         Net Set [Code]                                                                                                    | Beschreibung         Festlegen der Zaunspannungswarnschwelle im FENCY <sup>3000</sup> auf den angegebenen Wert.         ACHTUNG: Als Wert sind Zahlen von 2000 bis 8000 ohne Kommastellen erlaubt         HINWES: Bei Werksauslieferung ist die Zaunspannungswarnschwelle auf den Wert 2000V voreingestellt.         Abfragen der im FENCY <sup>3000</sup> eingestellten Warnschwellen für die Zaun- und Versorgungsspannung.         Aktriviert im FENCY <sup>3000</sup> das Versenden von Warn-SMS.         HINWEIS: Bei Werksauslieferung standardmäßig eingestellt.         Deaktiviert im FENCY <sup>3000</sup> das Versenden von Warn-SMS, sowie das Start-SMS.         HINWEIS: Ist interessant für reine FENCY-Web Nutzer.         Ausschalten des Weidezaungerötes über den FENCY <sup>3000</sup> nach einem Zaunspannungsabfall.         HINWEIS: Dient zum Schutz von Lämmern, welche sich im Weidezaun verfangen haben.         Das Weidezaungeröt bleibt über den FENCY <sup>3000</sup> auch bei Zaunspannungsabfall eingeschaltet.         HINWEIS: Bei Werksauslieferung standardmäßig eingestellt.         Zeigt den Mobilfunkanbieter, über welchen die eingebaute SIM-Karte im FENCY <sup>3000</sup> gerade kommuniziert.         HINWEIS: Diese Abfrage kann einige Minuten dauern.         Zeigt alle verfügbaren und nicht verfügbaren Mobilfunkanbieter, über welchen gekennzeichnet. HINWEIS: Diese Abfrage kann einige Minuten dauern.         Dabei sind nicht verfügbare Mobilfunkanbieters für den FENCY <sup>3000</sup> .         HINWEIS: Der fünfstellige Code wird mit dem SMS-Befehl "Net Show" ermittelt.                                                                                                    |
| Spezielle SMS-Befehle         Warnschwelle [Wert]         Warnschwelle Show         WarnSMS Ein         WarnSMS Aus         Autooff Ein         Autooff Aus         Net Show         Net Show All         Net Set [Code]         Net Reset                                                                                                    | Beschreibung         Festlegen der Zaunspannungswarnschwelle im FENCY <sup>3000</sup> auf den angegebenen Wert.         ACHTUNG: Als Wert sind Zahlen von 2000 bis 8000 ohne Kommastellen erlaubt         HINWEIS: Bei Werksauslieferung ist die Zaunspannungswarnschwelle auf den Wert 2000V voreingestellt.         Abfragen der im FENCY <sup>3000</sup> eingestellten Warnschwellen für die Zaun- und Versorgungsspannung.         Aktiviert im FENCY <sup>3000</sup> das Versenden von Warn-SMS.         HINWEIS: Bei Werksauslieferung standardmäßig eingestellt.         Deaktiviert im FENCY <sup>3000</sup> das Versenden von Warn-SMS, sowie das Start-SMS.         HINWEIS: Ist interessant für reine FENCY-Web Nutzer.         Ausschalten des Weidezaungerätes über den FENCY <sup>3000</sup> nach einem Zaunspannungsabfall.         HINWEIS: Dient zum Schulz von Lämmern, welche sich im Weidezaun verfangen haben.         Das Weidezaungerät biebit über den FENCY <sup>3000</sup> auch bei Zaunspannungsabfall eingeschaltet.         HINWEIS: Bei Werksauslieferung standardmäßig eingestellt.         Zeigt den Mobilfunkanbieter, über welchen die eingebaute SIM-Karte im FENCY <sup>3000</sup> gerade kommuniziert.         HINWEIS: Diese Abfrage kann einige Minuten dauern.         Zeigt alle verfügbaren und nicht verfügbaren Mobilfunkanbieter, über welchen gekennzeichnet. HINWEIS: Diese Abfrage kann einige Minuten dauern.         Zeigt alle verfügbaren und nicht verfügbaren Mobilfunkanbieter, über welchen gekennzeichnet. HINWEIS: Diese Abfrage kann einige Minuten dauern.         Manuelles Auswählen eines Mobilfunkanbieters für den FENCY <sup>3000</sup> .                                                                                                    |
| Spezielle SMS-Befehle         Warnschwelle [Wert]         Warnschwelle Show         WarnSMS Ein         WarnSMS Aus         Autooff Ein         Autooff Aus         Net Show         Net Show         Net Show All         Net Reset         Net Guthaben                                                                                                    | Beschreibung           Festlegen der Zaunspannungswarnschwelle im FENCY <sup>3000</sup> auf den angegebenen Wert.           ACHTUNG: Als Wert sind Zahlen von 2000 bis 8000 ohne Kommastellen erlaubt           HINWEIS: Bei Werksauslieferung ist die Zaunspannungswarnschwelle auf den Wert 2000V voreingestellt.           Abfragen der im FENCY <sup>3000</sup> eingestellten Warnschwellen für die Zaun- und Versorgungsspannung.           Aktiviert im FENCY <sup>3000</sup> das Versenden von Warn-SMS,           HINWEIS: Bei Werksauslieferung standardmäßig eingestellt.           Decktiviert im FENCY <sup>3000</sup> das Versenden von Warn-SMS, sowie das Start-SMS.           HINWEIS: Ist interessant für reine FENCY-Web Nutzer.           Ausschaften des Weidezaungerätes über den FENCY <sup>3000</sup> anch einem Zaunspannungsabfall.           HINWEIS: Die in zum Schutz von Lämmen, welche sich im Weidezaun verfangen haben.           Das Weidezaungerät bleibt über den FENCY <sup>3000</sup> auch bei Zaunspannungsabfall eingeschaftet.           HINWEIS: Diese Abfrage kann einige Minuten dauern.           Zeigt den Mobilfunkanbieter, über welchen die eingebaute SIM-Karte im FENCY <sup>3000</sup> kommuniziert.           HINWEIS: Diese Abfrage kann einige Minuten dauern.           Zeigt alle verfügbaren und nicht verfügbaren Mobilfunkanbieters für den FENCY <sup>3000</sup> .           Autoratisches Auswählen eines Mobilfunkanbieters für den FENCY <sup>3000</sup> .           HINWEIS: Diese Abfrage kann einige Minuten dauern.           Zeigt alle verfügbaren und nicht verfügbaren Mobilfunkanbieters für den FENCY <sup>3000</sup> .                                                                                                    |
| Spezielle SMS-Befehle         Warnschwelle [Wert]         Warnschwelle Show         WarnSMS Ein         WarnSMS Aus         Autooff Ein         Autooff Aus         Net Show         Net Show All         Net Set [Code]         Net Reset         Net Guthaben         Geoposition                                                                                                    | Beschreibung         Festlegen der Zaunspannungswarnschweile im FENCY <sup>300</sup> auf den angegebenen Wert.         ACHTUNG: Als Werf sind Zahlen von 2000 bis 8000 ohne Kommastellen erlaubt         HINWEIS: Bei Werksauslieferung ist die Zaunspannungswarnschweille auf den Wert 2000V voreingestellt.         Abfragen der im FENCY <sup>3000</sup> die gestellten Warnschweillen für die Zaun- und Versorgungsspannung.         Aktiviert im FENCY <sup>3000</sup> das Versenden von Warn-SMS.         HINWEIS: Bei Werksauslieferung ist die Zaun-vond Versorgungsspannung.         Aktiviert im FENCY <sup>3000</sup> das Versenden von Warn-SMS, sowie das Start-SMS.         HINWEIS: Ist inferessant für reine FENCY <sup>3000</sup> nach einem Zaunspannungsabfall.         HINWEIS: Ist inferessant für reine FENCY <sup>3000</sup> auch bei zaunspannungsabfall.         HINWEIS: Dient zum Schutz von Lämmern, welche sich im Weidezaun verfangen haben.         Das Weidezaungeräft bleibi über den FENCY <sup>3000</sup> auch bei zaunspannungsabfall eingeschaltet.         HINWEIS: Bei werksauslieferung standardmäßig eingestellt.         Zeigt den Mobilfunkanbieter, über welchen die eingebaute SIM-Karte im FENCY <sup>3000</sup> gerade kommuniziert.         HINWEIS: Diese Abfrage kann einige Minuten dauern.         Zeigt den verfügbaren und nicht verfügbaren Mobilfunkanbieter, über welchen gekennzeichnet. HINWEIS: Diese Abfrage kann einige Minuten dauern.         Zeigt den verfügbaren wohlifunkanbieters für den FENCY <sup>3000</sup> .         HINWEIS: Dei fünstellige Code wird mit dem SMS-Befehl "Net Show" ermittelt.         Automatisches Auswä                                                                                                    |
| Spezielle SMS-Befehle         Warnschwelle [Wert]         Warnschwelle Show         WarnSMS Ein         WarnSMS Aus         Autooff Ein         Autooff Aus         Net Show         Net Show         Net Show All         Net Set [Code]         Net Reset         Net Guthaben         Geoposition         Geofence Ein                                                                  | Beschreibung           Festlegen der Zaunspannungswamschwelle im FENCY <sup>3000</sup> auf den angegebenen Wert.           ACHTUNG: Als Wert sind Zahlen von 2000 bis 8000 ohne Kommastellen erlaubt           HINWES: Eiw Werksauslieferung ist die Zaunspannungswamschwelle auf den Wert 2000V voreingestellt.           Abfragen der im FENCY <sup>3000</sup> eingestellten Warnschwellen für die Zaun- und Versorgungsspannung.           Aktiviert im FENCY <sup>3000</sup> das Versenden von Warn-SMS.           HINWES: Eie Werksauslieferung standardmößig eingestellt.           Deaktiviert im FENCY <sup>3000</sup> das Versenden von Warn-SMS, sowie das Start-SMS.           HINWES: Dient zum Schutz von Lömmern, welche sich im Weidezaun verfangen haben.           Das Weidezaungerät belöt über den FENCY <sup>3000</sup> auch bei Zaunspannungsabfall.           HINWES: Dient zum Schutz von Lömmern, welche sich im Weidezaun verfangen haben.           Das Weidezaungerät belöt über den FENCY <sup>3000</sup> auch bei Zaunspannungsabfall eingeschaltet.           HINWES: Diese Abfrage kann einige Minuten dauern.           Zeigt den Mobilfunkanbieter, über welchen die eingebaute SIM-Karte im FENCY <sup>3000</sup> gerade kommuniziert.           HINWES: Diese Abfrage kann einige Minuten dauern.           Zeigt alle verfügbaren und nicht verfügbaren Mobilfunkanbieter, über welchen die eingebaute SIM-Karte im FENCY <sup>3000</sup> kommuniziert kann.           Dabei sind nicht verfügbaren Mobilfunkanbieters für den FENCY <sup>3000</sup> .           HINWES: Diese Abfrage kann einige Minuten dauern.           Manuelles Auswählen eines Mobilfunkanbieters                                                                                                    |
| Spezielle SMS-Befehle         Warnschwelle [Wert]         Warnschwelle Show         WarnSMS Ein         WarnSMS Aus         Autooff Ein         Autooff Aus         Net Show         Net Show         Net Show All         Net Set [Code]         Net Reset         Net Guthaben         Geoposition         Geofence Ein         Geofence Aus                                             | Beschreibung           Festlegen der Zaunspannungswarnschweile im FENCY <sup>300</sup> auf den angegebenen Wert.           ACHTING: Als Wert sind Zahlen von 2000 bis 8000 ohne Kommastellen erlaubt           HINWEB: Seil Werksausilerung ist die Zaunspannungswarnschweile auf den Wert 2000V voreingestellt.           Abfragen der im FENCY <sup>300</sup> das Versenden von Warn-SMS.           HINWEB: Beil Werksausilerung standardmäßig eingestellt.           Deaktiviet im FENCY <sup>300</sup> das Versenden von Warn-SMS, sowie das Start-SMS.           HINWEB: Ist interessant für reine FENCY-Web Nutzer.           Ausschalten des Weidezaungerätes über den FENCY <sup>300</sup> nach einem Zaunspannungsabfall.           HINWEB: Steil werksausileterung standardmäßig eingestellt.           Deaktiviet im FENCY <sup>300</sup> dus Versenden von Warn-SMS, sowie das Start-SMS.           HINWES: Ist interessant für reine FENCY-Web Nutzer.           Ausschalten des Weidezaungerätes über den FENCY <sup>3000</sup> nach einem Zaunspannungsabfall.           HINWES: Beit werksausileterung standardmäßig eingestellt.           Das Weidezaungerät biebit über den FENCY <sup>3000</sup> auch bei Zaunspannungsabfall eingeschaltet.           HINWES: Bies Abfrage kann einige Minuten dauern.           Zeigt alle verfügbaren Mobilfunkanbieter, über welchen die eingebaute SIM-Karte im FENCY <sup>3000</sup> kommuniziert.           HINWES: Der fünfstellige Cade wird mit einem Rufzeichen gekennzeichnet. HINWEIS: Diese Abfrage kann einige Minuten dauern.           Mathem eines Mobilfunkanbieters für den FENCY <sup>3000</sup> , <t< td=""></t<>                                                                                                    |
| Spezielle SMS-Befehle         Warnschwelle [Wert]         Warnschwelle Show         WarnSMS Ein         WarnSMS Aus         Autooff Ein         Autooff Aus         Net Show         Net Show         Net Show All         Net Set [Code]         Net Reset         Net Guthaben         Geoposition         Geofence Ein         Geofence Aus         Fency Id                            | Beschreibung         Feitigen der Zuuspannungsvarnschwelle im FENCY <sup>300</sup> auf den angegebenen Wert.         ACHTUNCI, Si Wert als Zuhner und zuhner unschwelle im FENCY <sup>300</sup> auf den angegebenen Wert.         ACHTUNCI, Si Wert als Zuhner unschwellen für die Zuun- und Versorgungsspannung.         Aktiviert im FENCY <sup>300</sup> eingestellten Warnschwellen für die Zuun- und Versorgungsspannung.         Aktiviert im FENCY <sup>300</sup> das Versenden von Warn-SMS.         HINWES: Bei Werksausileferung standardmößig eingestellt.         Deaktiviert im FENCY <sup>300</sup> das Versenden von Warn-SMS.         HINWES: Ist interessant für reine FENCY <sup>300</sup> and einem Zaunspannungsabfall.         HINWES: Deint zum Schutz von Lämmern, welche sich im Weidezoun verlangen haben.         Das weidezaungeräbleib Über den FENCY <sup>3000</sup> auch bei Zuunspannungsabfall eingeschaltet.         HINWES: Deint zum Schutz von Lämmern, welche sich im Weidezoun verlangen haben.         Das weidezaungeräbleib Über den FENCY <sup>3000</sup> wich bei Zuunspannungsabfall eingeschaltet.         HINWES: Diese Abfrage kann einige Minuten dauern.         Zeigt den Mobilfunkanbieter, über welchen die eingebaute SIM-Karte im FENCY <sup>3000</sup> kommuniziert kann.         Dabei sind inter verlägbaren und nicht verlägbaren Mobilfunkanbieter, über welchen gie eingebaute SIM-Karte im FENCY <sup>3000</sup> kommuniziert kann.         Manuelles Auswählen eines Mobilfunkanbieters für den FENCY <sup>3000</sup> .         HINWES: Dei fünstellige Code wird mit dem SMS-Befehl "Net Show" ermittelt.         Automatisches Auswählen eines Mobilfunkan                                                                                                    |
| Spezielle SMS-Befehle<br>Warnschwelle [Wert]<br>Warnschwelle Show<br>WarnSMS Ein<br>WarnSMS Aus<br>Autooff Ein<br>Autooff Aus<br>Net Show<br>Net Show<br>Net Show All<br>Net Show All<br>Net Set [Code]<br>Net Reset<br>Net Guthaben<br>Geoposition<br>Geofence Ein<br>Geofence Aus<br>Fency Id<br>Fency Version                                                                           | Beschreibung         Feitigen der Zuuspannungsvorschwelle im FENCY <sup>300</sup> auf den angegebenen Wert.         ACHTUNG: Als Wert sind Zohlen von 2000 bis 8000 ohne Kommastellen erlaubt         HINWES: Bei Werksausileterung ist die Zaunspannungswamschwelle auf den Wert 2000V voreingestellt.         Abtragen der im FENCY <sup>300</sup> eingestellten Wamschwellen für die Zaun- und Versorgungsspannung.         Aktiviert im FENCY <sup>300</sup> das Versenden von Wam-SMS, sowie das Start-SMS.         HINWES: Bei Werksausileterung standardmäßig eingestellt.         Deaktiviert im FENCY <sup>300</sup> das Versenden von Wam-SMS, sowie das Start-SMS.         HINWES: Bei Werksausileterung standardmäßig eingestellt.         Deaktiviert im FENCY <sup>300</sup> das Versenden von Wam-SMS, sowie das Start-SMS.         HINWES: Ist interessant für reine FENCY <sup>300</sup> nach einem Zaunspannungsabfall.         HINWES: Dei Werksausileterung standardmäßig eingestellt.         Das Weidezaungerät bleibt über den FENCY <sup>300</sup> nach einem Zaunspannungsabfall.         HINWES: Deise Abfrage kann einige Minuten dauem.         Zeigt den Moßtlunkanbieter, über welches die eingebaute SIM-Karte im FENCY <sup>3000</sup> kommuniziert.         HINWES: Diese Abfrage kann einige Minuten dauem.         Zeigt den Moßtlunkanbieter mit einem Rutreichen gekenzeichnet. HINWES: Diese Abfrage kann einige Minuten dauem.         Mozuelles Jauswählen eines Mobilfunkanbieters für den FENCY <sup>3000</sup> ,         HINWES: Der fünfstellige Code wich mit dem SMS-Befehl "Net Show" ermittelt.         Autornätsches Jauswä                                                                                                    |
| Spezielle SMS-Befehle         Warnschwelle [Wert]         Warnschwelle Show         WarnSMS Ein         WarnSMS Aus         Autooff Ein         Autooff Aus         Net Show         Net Show         Net Show All         Net Set [Code]         Net Reset         Net Guthaben         Geoposition         Geofence Ein         Geofence Aus         Fency Id         Fency Update [P!N] | Beschreibung           Festlagen der Zousspannungswarnschwelle im FENCY <sup>SSD</sup> auf den angegebenen Wert.           ACHTINUS: Als Wert sind Zohlen von 2000 bei S000 ohne Kommostellen erlaubt           HINWES: Bei Wertsausilieferung ist die Zaunspannungswarnschwelle auf den Wert 2000V voreingestellt.           Abfragen der im FENCY <sup>SSD</sup> das Versenden von Warn-SMS.           HINWES: Bei Wertsausilieferung standardmößig eingestellt.           Deaktiviert im FENCY <sup>SSD</sup> das Versenden von Warn-SMS, sowie das Start-SMS.           HINWES: Sie Interessant für reine FENCY <sup>SSD</sup> moch einem Zausspannungsabfoll.           HINWES: Sie verstage verstage ve |

![](_page_3_Picture_2.jpeg)